# Enhanced 3051 Upgrade Kit

**Spare Parts Installation Guide** 

## **Contents**

| Identify device 2                                                  | Ir |
|--------------------------------------------------------------------|----|
| Gather necessary external configuration button assembly components |    |
| Remove existing retainer button assemblies 4                       |    |

| nsert new retainer button assemblies 4 |
|----------------------------------------|
| Replace electronics board7             |
| Upload new device driver (DD/DTM) 8    |

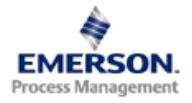

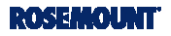

# Step 1: Identify device

External button installation is dependant on what device is being upgraded in addition to the housing material (Aluminum or Stainless Steel). The two types of devices are the Enhanced Rosemount 3051 and Standard Rosemount 3051 pictured in Figure 1.

### Figure 1. Enhanced and Standard 3051

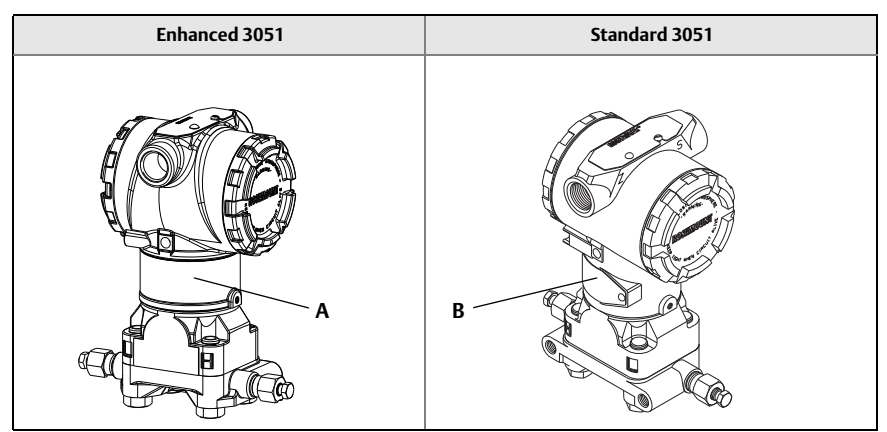

#### A. Wrap around tag B. Riveted tag

By referencing Figure 1, there is a distinct difference between the Enhanced and Standard 3051 in the neck label. The Enhanced Rosemount 3051 utilizes a wraparound (rivet less) neck label, standard Rosemount 3051 uses a riveted label that does not fully wrap around.

#### Note

For wrap around neck labels verify that option code "TR" is not specified on the transmitter model string (engraved on the neck label). Option code "TR" indicates a 3051 Rev5 Transmitter that is not compatible with the Enhanced 3051 Upgrade Kits.

# Step 2: Gather necessary external configuration button assembly components

After the device has successfully been identified, the correct retainer button assembly components should be gathered. The retainer and buttons used in this installation are dependant on the current housing they are being installed on (Enhanced 3051 or Standard 3051). Please follow Table 1 below to gather the correct configuration button assembly parts.

## Table 1. Spare parts kits

|                                                         |                                                                                                    | Retainer<br>(includes Rubber<br>Gasket) |                                             | Retainer<br>(includes Rubber Standard 3051<br>Gasket) (Buttons) |                | rd 3051<br>tons) | Enhanced 3051<br>(Buttons) |         |  |
|---------------------------------------------------------|----------------------------------------------------------------------------------------------------|-----------------------------------------|---------------------------------------------|-----------------------------------------------------------------|----------------|------------------|----------------------------|---------|--|
| Kit Number                                              | Electronics<br>Board                                                                                                    | Enhanced<br>3051                        | Standard<br>3051                            | AL<br>Housing                                                   | SST<br>Housing | AL<br>Housing    | SST<br>Housing             | Springs |  |
| 03031-0020-<br>3100<br>(no<br>configuration<br>Buttons) | ROSEMOUNT<br>3051<br>UMB JOST<br>COMMACCONTRONG<br>COMMACCONTRONG<br>4-20mA                                                                                                    | BI                                      | ue                                          | N/A                                                             | N/A            | N/A              | N/A                        | 0       |  |
| 03031-0020-<br>3110<br>(Digital Zero<br>Trim)           | ROSEMOUNT<br>BOST<br>BOST<br>BUTTONE<br>BUTTONE<br>BU | Blue <sup>1</sup>                       | ि <u>राधार</u><br>Blue <sup>2</sup><br>ट्रे | 1 – Blue                                                        | 1 -<br>Black   | 1 - Grey         | 1 -<br>Black               | 1       |  |
| 03031-0020-<br>3120<br>(Analog Zero<br>and Span)        | ROSEMOUNT<br>MININA<br>HARTAN<br>420mA<br>420mA                                                                                                    | Grey                                    | EXT<br>Blue                                 | ernal<br>2 - Blue                                               | 2 -<br>Black   | 2 - Grey         | 2 -<br>Green               | 2       |  |
| 03031-0020-<br>3139<br>(Local<br>Operator<br>Interface) | ROSEMOUNT<br>3051                                                                                                    | Green                                   | Purple                                      | 2 - Blue                                                        | 2 -<br>Black   | 2 - Grey         | 2 -<br>Green               | 2       |  |

1. Retainer has thickness of 0.18 inches

2. Retainer has a thickness of 0.12 inches

# Step 3: Remove existing retainer button assemblies

- 1. Loosen top tag of transmitter to expose retainer slot.
- 2. Using a small screwdriver remove any existing button assemblies (retainer, gasket, buttons, and springs) and discard.
  - A. Pry out retainer using the identified "pry-out" grooves seen in Figure 2.
- 3. When the retainer slot is empty proceed to Step 4.

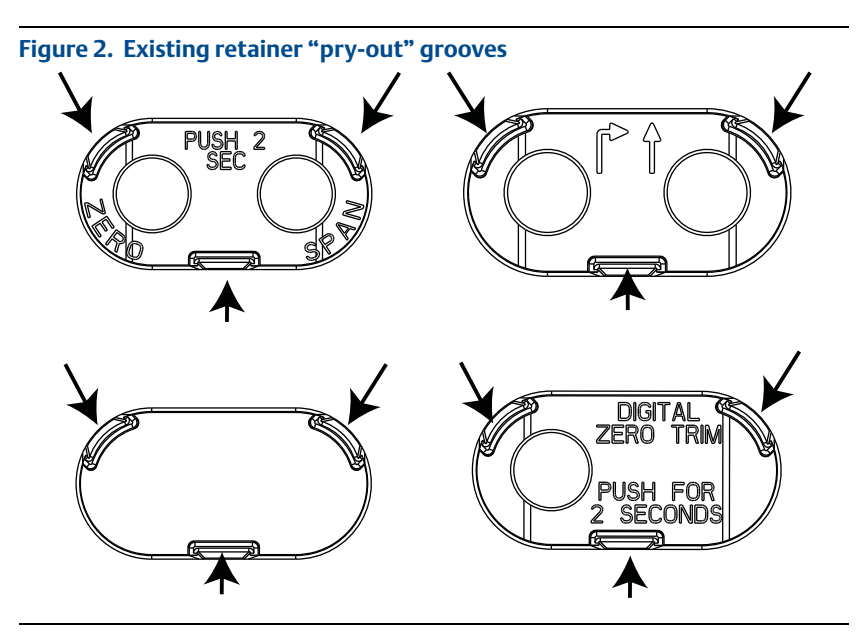

# Step 4: Insert new retainer button assemblies

1. Install external button assembly in accordance to the following Figures (listed below). Retainers will snap into place.

A. 03031-0020-3100: Enhanced 3051 upgrade Figure 3 on page 5 B. 03031-0020-3110: Digital Zero Trim Figure 4 on page 5

 Magnetic button must be in the left hole, relative to the transmitter Terminal Block.

C. 03031-0020-3120: Analog Zero and Span Figure 5 on page 6 D.03031-0020-3139: Local Operator Interface Figure 6 on page 6

#### Note

If not already done, refer to Table 1 to gather correct components of retainer button assembly based on transmitter style (Enhanced or Standard 3051) and housing material (Aluminum or Stainless Steel).

## Step 4 continued...

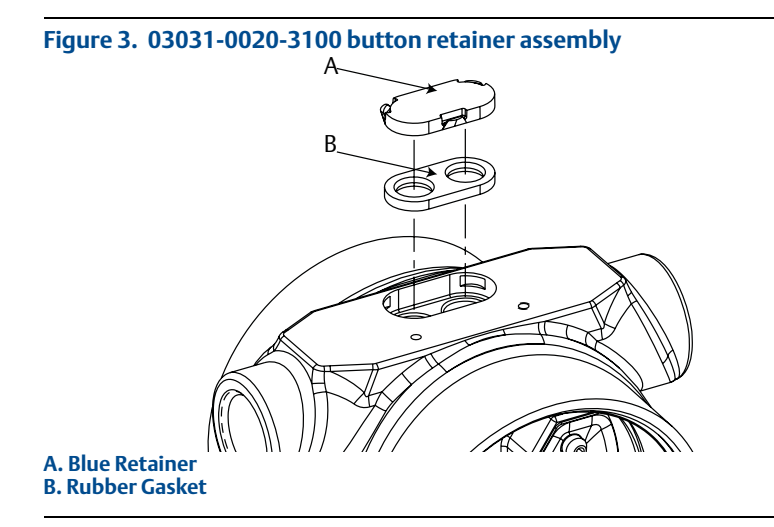

## Figure 4. 03031-0020-3110 DZ retainer button assembly

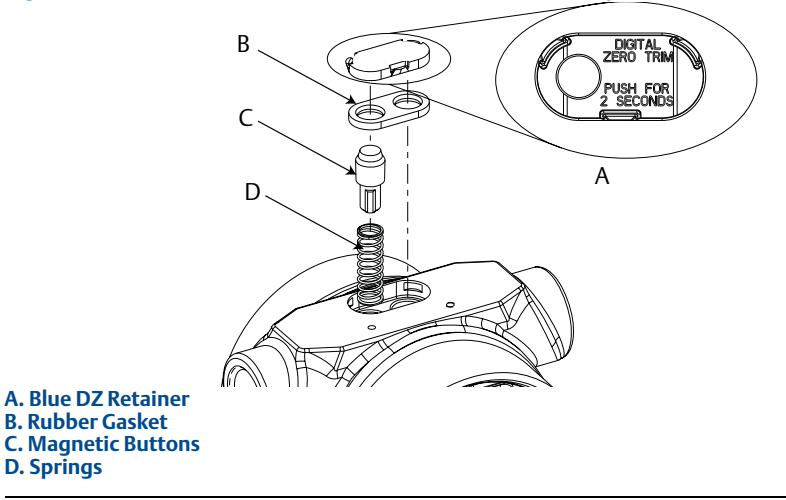

## Step 4 continued...

## Figure 5. 03031-0020-3120 D4 retainer button assembly

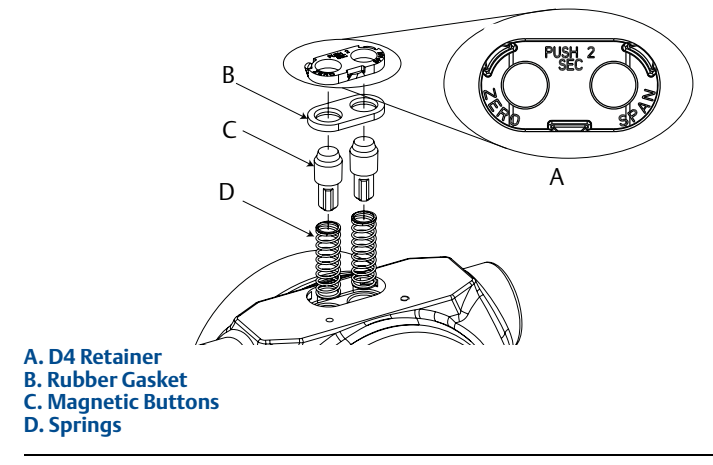

#### Figure 6. 03031-0020-3139 M4 retainer button assembly

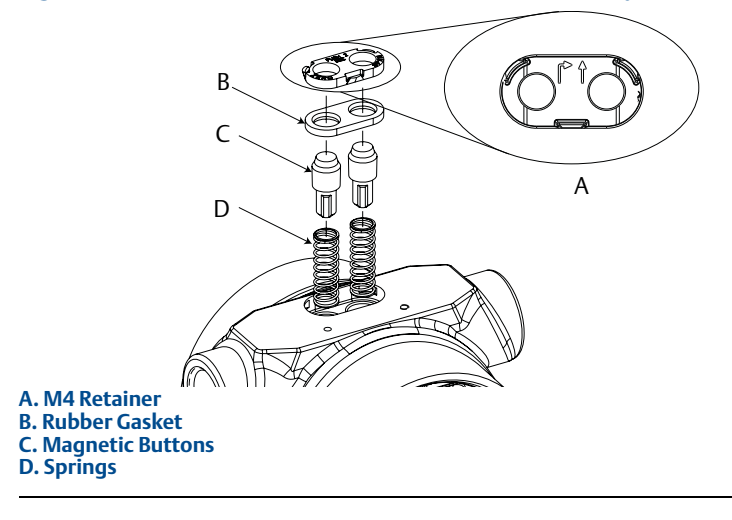

# Step 5: Replace electronics board

- 1. Remove transmitter electronics housing cover (A in Figure 7)
  - A. If LCD is present, it must be removed in conjunction with the electronics board.
  - B. The LCD and electronics board are held together by two screws (B from Figure 7) and an interconnecting pin (D from Figure 7)
- 2. Loosen the screws and gently remove the LCD and electronics board to avoid damage to the ribbon cable
- 3. Detach the ribbon cable that connects the sensor module to the electronics board.
- 4. If LCD or LOI Spare kit was ordered, ensure the interconnecting pin is properly positioned to connect the electronics board and the LCD or LOI Display.
- 5. Install the Enhanced electronics by first connecting the ribbon cable to the electronics board with the two screws (included)
- 6. Reattach transmitter housing cover; cover must be fully engaged to comply with explosion proof requirements.

#### Note

- Installation procedures are consistent for Analog Zero and Span, Digital Zero, and Local Operator Interface electronics boards.
- The button function is programmed into the electronics board, the board label indicates what function the buttons will have

| Enhanced Rosemount 3051 | Standard Rosemount 3051                                                                     |
|-------------------------|---------------------------------------------------------------------------------------------|
| D C B A                 | C<br>C<br>C<br>C<br>C<br>C<br>C<br>C<br>C<br>C<br>C<br>C<br>C<br>C<br>C<br>C<br>C<br>C<br>C |

#### Figure 7. Enhanced and Standard Rosemount 3051 Electronics Assemblies

- A. Housing cover B. Screws
- C. LCD/LOI Board
- D. Electronics Board

# Step 6: Upload new device driver (DD/DTM)

To take full advantage of the new features and capabilities of the Enhanced 3051 Electronics board, an updated DD must be installed on your HART Configuration Tool.

- 1. Download latest DD at www.rosemount.com (download device drivers) or www.hartcomm.org
- 2. In the HART Communication's Website (hartcomm.org) locate the Browse by Member dropdown menu and select Rosemount Business Unit of Emerson Process Management.
- 3. Select device revision based on HART Revision Configuration listed in Table 2 on page 8

## Table 2. Enhanced 3051 Device Revision

| Find Devic              | <b>Review Instructions</b> |                        |  |
|-------------------------|----------------------------|------------------------|--|
| HART Universal Revision | Device Revision            | Manual Document Number |  |
| 7                       | 10                         |                        |  |
| 5                       | 9                          | AA                     |  |

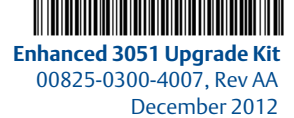

#### Rosemount Inc.

8200 Market Boulevard Chanhassen, MN USA 55317 T (US) (800) 999-9307 T (Intnl) (952) 906-8888 F (952) 906-8889

#### Emerson Process Management

Asia Pacific Private Limited 1 Pandan Crescent Singapore 128461 T (65) 6777 8211 F (65) 6777 0947/65 6777 0743

#### Emerson Process

Management GmbH & Co. OHG Argelsrieder Feld 3 82234 Wessling Germany T 49 (8153) 9390, F49 (8153) 939172

#### Beijing Rosemount Far East Instrument Co., Limited

No. 6 North Street, Hepingli, Dong Cheng District Beijing 100013, China T (86) (10) 6428 2233 F (86) (10) 6422 8586

#### Emerson Process Management (India) Private Ltd. Delphi Building, B Wing, 6th Floor

Delphi Śuilding, B Wing, 6th Floor Hiranandani Gardens, Powai Mumbai 400076, India T (91) 22 6662-0566 F (91) 22 6662-0500

#### Emerson Process Management, Brazil

Av. Hollingsworth, 325 - Iporanga Sorocaba, SP – 18087-000, Brazil T (55) 15 3238-3788 F (55) 15 3228-3300

#### Emerson Process Management, Russia

29 Komsomolsky prospekt Chelyabinsk, 454138 Russia T (7) 351 798 8510 F (7) 351 741 8432

#### Emerson Process Management,

**Dubai** Emerson FZE P.O. Box 17033, Jebel Ali Free Zone - South 2 Dubai, U.A.E. T (971) 4 8118100 F (971) 4 8865465

© 2012 Rosemount Inc. All rights reserved. All marks property of owner. The Emerson logo is a trade mark and service mark of Emerson Electric Co Rosemount and the Rosemount logotype are registered trademarks of Rosemount Inc.

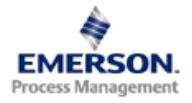

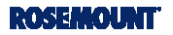